## A Comparison of Six Editions of Michael Joyce's afternoon, a story

by Dene Grigar, PhD, Professor and Director, Electronic Literature Lab, Washington State University Vancouver

| ſ |     |                   | The 3 <sup>rd</sup><br>Edition<br>1990                                                                                                    | The 4 <sup>th</sup> Edition<br>1992<br>Macintosh on floppy                                                                                                    | The 7 <sup>th</sup> Edition<br>1994<br>Windows 3.1 on floppy | The 10 <sup>th</sup> Edition<br>2001<br>Mac & Windows on                                                                                                    | The 11 <sup>th</sup> Edition<br>2007<br>Mac & Windows on                                                                                                    | The 12 <sup>h</sup> Edition<br>2016<br>Macintosh on USB      | Commentary                                                                                                    |
|---|-----|-------------------|----------------------------------------------------------------------------------------------------|----------------------------------------------------------------------------------------------------|--------------------------------------------------------------|----------------------------------------------------------------------------------------------------|----------------------------------------------------------------------------------------------------|--------------------------------------------------------------|----------------------------------------------------------------------------------------------------|
|   |     |                   | Macintosh on                                                                                                    | disk                                                                                                    | disk                                                         | CD-ROM                                                                                                    | CD-ROM                                                                                                    | Stick                                                        |                                                                                                    |
| - | Int | roductory Comp    | floppy disk                                                                                                    |                                                                                                    |                                                              |                                                                                                    |                                                                                                    |                                                              |                                                                                                    |
| F | 1   | Folder            | N/A                                                                                                    | Displays "Eastgate                                                                                                    | Displays "Afternoon"                                         | Displays "afternoon                                                                                                    | Displays "afternoon"                                                                                                    | Displays "afternoon a                                        |                                                                                                    |
|   |     | Title             |                                                                                                    | Systems"                                                                                                    | Displays vitemoon                                            | folder"                                                                                                    | Displays alternoon                                                                                                    | story"                                                       |                                                                                                    |
|   | 2   | Launcher<br>Icon  | Displays yoni<br>logo<br>(lowercase a in<br>afternoon)                                                                                                    | Displays yoni logo<br>(capital A in afternoon)                                                                                                    | Follows 4 <sup>th</sup> Edition                              | Displays yoni logo,<br>colored blue and red<br>and is named<br>"afternoon, a story".<br>The folder also contains<br>an Acrobat document<br>entitled "Reading<br>_afternoon, story_", and<br>a "Free Coupon" | Displays Storyspace<br>icon but is named<br>"afternoon, a story".<br>The folder also<br>contains another<br>folder with the<br>Italian translation by<br>Walter Vannini and<br>the German<br>translation by Doris<br>Köhler and Rolf D. | Follows the 11 <sup>th</sup> Edition                         | In the 11 <sup>th</sup> Edition, we<br>see the shift from the<br>yoni logo, which had<br>been used since 1990,<br>to the Storyspace logo                                                                          |
|   | 3   | Title<br>Screen   | Displays<br>Eastgate<br>Systems, Inc.<br>logo; the<br>words,<br>"afternoon in<br>Readingspace<br>2.0d format";<br>and the date<br>"1985-1989".<br>Readers can<br>choose<br>between<br>"Begin a new<br>reading" and<br>"Resume<br>previous<br>reading" | Changes the Title<br>Screen to include<br>Joyce's graphic, the<br>publisher's contact<br>information, and an<br>excerpt from Robert<br>Coover's positive<br>review of the work.<br>Also includes the<br>comment: "Already a<br>postmodern classic!" It<br>follows the 3th<br>Edition's choices to<br>"Begin a new reading"<br>and Resume previous<br>reading" | Offers no Title Screen                                       | Follows the 4 <sup>th</sup> Edition                                                                                                    | Follows the 7 <sup>th</sup><br>Edition                                                                                                    | Follows the 7 <sup>th</sup> and 11 <sup>th</sup><br>Editions | We start to see that<br>the 12 <sup>th</sup> Edition<br>incorporates some of<br>the functionality<br>introduced by the 7 <sup>th</sup><br>Edition.                                                                |
|   | 4   | Loading<br>Screen | Offers two<br>Loading<br>Screens: one<br>for spaces and<br>another for<br>links                                                                                                    | Combines the two<br>Loading Screens into<br>one                                                                                                    | Offers no Loading Screen                                     | Follows the 4 <sup>th</sup> Edition                                                                                                    | Follows the 7 <sup>th</sup><br>Edition                                                                                                    | Follows the 7 <sup>th</sup> and 11 <sup>th</sup><br>Editions | The 12 <sup>th</sup> Edition<br>maintains the<br>functionality<br>introduced by the 7 <sup>th</sup><br>and 11 <sup>th</sup> Editions:<br>single clicking instead<br>of double-clicking and<br>a condensed loading |

|   |        |                 |                                     |                                       |                                     |                                            |                                       | experience with the                              |
|---|--------|-----------------|-------------------------------------|---------------------------------------|-------------------------------------|--------------------------------------------|---------------------------------------|--------------------------------------------------|
|   |        |                 |                                     |                                       |                                     |                                            |                                       | elimination of the Title                         |
|   |        |                 |                                     |                                       |                                     |                                            |                                       | and Loading Screens                              |
| 5 | Start  | Presents        | Follows in the style of             | Follows the style of the              | Follows the 4 <sup>th</sup> Edition | Follows in the style                       | Follows the 11 <sup>th</sup> Edition, | We see a marked                                  |
|   | Screen | Joyce's         | the 3 <sup>rd</sup> Edition, except | 4 <sup>th</sup> Edition, except it is |                                     | of the 3 <sup>rd</sup> and 4 <sup>th</sup> | except that the Tool Bar              | difference in the                                |
|   |        | graphic, title, | that it is copyrighted              | copyrighted "1987,93"                 |                                     | Editions, except that                      | is eliminated and                     | interface between the                            |
|   |        | author's name,  | "1987, 92 Michael                   | and items located on the              |                                     | it lists the copyright                     | replaced with a main                  | floppy disks and CD-                             |
|   |        | and             | Joyce" and refers to                | Tool Bar in the Macintosh             |                                     | as "1987, 92                               | menu where much of                    | ROM edition for the                              |
|   |        | publisher's     | the work as published               | version have been                     |                                     | Michael Joyce" and                         | the functionality found               | Classic operating                                |
|   |        | contact         | by "The Eastgate Press              | moved into a menu at                  |                                     | refers to it as the                        | previously in the Tool                | system (1987-2001)                               |
|   |        | information;    | Edition 1992"                       | the top of the screen and             |                                     | "Eastgate 6 <sup>th</sup> Edition          | Bar has been moved                    | and the CD-ROM for                               |
|   |        | copyrighted     |                                     | renamed; other functions              |                                     | 2007″                                      |                                       | MacOS x 10.5 onward                              |
|   |        | "1987 Michael   |                                     | like "File", "Edit",                  |                                     |                                            |                                       | and USB Stick editions                           |
|   |        | Joyce" and      |                                     | "Bookmark", "Windows"                 |                                     |                                            |                                       | (2007-2016). The latter,                         |
|   |        | refers to the   |                                     | and "Help"                            |                                     |                                            |                                       | impacted by                                      |
|   |        | work as         |                                     |                                       |                                     |                                            |                                       | technological                                    |
|   |        | published by    |                                     |                                       |                                     |                                            |                                       | upgrades to software                             |
|   |        | "The Eastgate   |                                     |                                       |                                     |                                            |                                       | and hardware,                                    |
|   |        | Press Edition   |                                     |                                       |                                     |                                            |                                       | presents an updated                              |
|   |        | 1990". The      |                                     |                                       |                                     |                                            |                                       | style for a                                      |
|   |        | Tool Bar is     |                                     |                                       |                                     |                                            |                                       | contemporary                                     |
|   |        | positioned at   |                                     |                                       |                                     |                                            |                                       | audience. Readers get                            |
|   |        | the bottom of   |                                     |                                       |                                     |                                            |                                       | a choice between                                 |
|   |        | the interface   |                                     |                                       |                                     |                                            |                                       | "directions" ("click                             |
|   |        |                 |                                     |                                       |                                     |                                            |                                       | yes") or to "start"                              |
|   |        |                 |                                     |                                       |                                     |                                            |                                       | ("press Return"). There                          |
|   |        |                 |                                     |                                       |                                     |                                            |                                       | is a menu at the top of                          |
|   |        |                 |                                     |                                       |                                     |                                            |                                       | the page that contains                           |
|   |        |                 |                                     |                                       |                                     |                                            |                                       | "cover" "<" and ">"                              |
|   |        |                 |                                     |                                       |                                     |                                            |                                       | followed by a button                             |
|   |        |                 |                                     |                                       |                                     |                                            |                                       | for "Yes" and a button                           |
|   |        |                 |                                     |                                       |                                     |                                            |                                       | for "No". It also                                |
|   |        |                 |                                     |                                       |                                     |                                            |                                       | combines both the                                |
|   |        |                 |                                     |                                       |                                     |                                            |                                       | Title Screen and Start                           |
|   |        |                 |                                     |                                       |                                     |                                            |                                       | Screen. The Tool Bar is                          |
|   |        |                 |                                     |                                       |                                     |                                            |                                       | retained in the 10 <sup>th</sup>                 |
|   |        |                 |                                     |                                       |                                     |                                            |                                       | Edition though has                               |
|   |        |                 |                                     |                                       |                                     |                                            |                                       | changed slightly: like                           |
|   |        |                 |                                     |                                       |                                     |                                            |                                       | the Tool Bar from the                            |
|   |        |                 |                                     |                                       |                                     |                                            |                                       | 3 <sup>ra</sup> and 4 <sup>th</sup> Editions, it |
|   |        |                 |                                     |                                       |                                     |                                            |                                       | contains the "back                               |
|   |        |                 |                                     |                                       |                                     |                                            |                                       | arrow", "links icon",                            |
|   |        |                 |                                     |                                       |                                     |                                            |                                       | and the "Yes" and                                |
|   |        |                 |                                     |                                       |                                     |                                            |                                       | "No" button options;                             |
|   |        |                 |                                     |                                       |                                     |                                            |                                       | unlike the previous                              |
|   |        |                 |                                     |                                       |                                     |                                            |                                       | I ool Bars, this one                             |
|   |        |                 |                                     |                                       |                                     |                                            |                                       | otters an "H" or home                            |
|   |        |                 |                                     |                                       |                                     |                                            |                                       | button and eliminates                            |
|   |        |                 |                                     |                                       |                                     |                                            |                                       | the "printing" option.                           |

|    |                            |                                                                                                    |                                     |                                                             |                                                                              |                                                                                                 |                                                                                                    | The Tool Bar is<br>eliminated in the 12 <sup>th</sup><br>Edition but there is a<br>Menu Bar at the top of<br>the interface that<br>contains some of the<br>elements of the Tool<br>Bar, including the<br>"back" button and the<br>"yes" and "no"<br>buttons. There is also<br>the main menu at the<br>top of the screen that<br>allows readers to<br>"Browse Links" from<br>the "View" item. The<br>12 <sup>th</sup> Edition is<br>reminiscent of<br>Windows approach to<br>navigation.<br>Additionally, 12th<br>Edition maintains the<br>clean interface of the<br>11 <sup>th</sup> Edition but<br>incorporates elements<br>from the 7 <sup>th</sup> such as the<br>elimination of the Tool<br>Bar, which had been a<br>staple feature of all |
|----|----------------------------|----------------------------------------------------------------------------------------------------|-------------------------------------|-------------------------------------------------------------|------------------------------------------------------------------------------|-------------------------------------------------------------------------------------------------|----------------------------------------------------------------------------------------------------|----------------------------------------------------------------------------------------------------|
|    |                            |                                                                                                    |                                     |                                                             |                                                                              |                                                                                                 |                                                                                                    | editions created for the<br>Magintosh platform                                                                                                    |
| Re | ading Path #1              |                                                                                                    |                                     |                                                             |                                                                              |                                                                                                 |                                                                                                    |                                                                                                    |
|    | Pressing the<br>Return key | Goes to the<br>lexia, "begin".<br>It prompts<br>readers to<br>respond to the<br>question, "Do<br>you want to<br>hear about it?" | Follows the 3 <sup>rd</sup> Edition | Follows the 3 <sup>rd</sup> and 4 <sup>th</sup><br>Editions | Follows the 3 <sup>rd</sup> , 4 <sup>th</sup> , and 7 <sup>th</sup> Editions | Follows the 3 <sup>rd</sup> , 4 <sup>th</sup> , 7 <sup>th</sup> , and 10 <sup>th</sup> Editions | Follows the 3 <sup>rd</sup> , 4 <sup>th</sup> , 7 <sup>th</sup> , 10 <sup>th</sup> and 11 <sup>th</sup> Editions | To interact with the<br>work in the 3 <sup>rd</sup> and 4 <sup>th</sup><br>Editions, readers must<br>double-click on a word<br>or phrase; however,<br>the impact of the<br>World Wide Web had<br>by the time of the 10 <sup>th</sup><br>Edition made clicking<br>once on a link the<br>norm. Thus, double-<br>clicking shifts to a<br>single click in the 10 <sup>th</sup><br>and 11 <sup>th</sup> Editions                                                                                                    |
|    | Return Kev                 | to the lexia, "I                                                                                                    | Tonows the 5 Edition                | 4 <sup>th</sup> Editions                                    | Editions                                                                     | and $10^{\text{th}}$ Editions                                                                   | and 11 <sup>th</sup> Editions                                                                                    |                                                                                                    |

|                                      | want to say",<br>which contains<br>the notable<br>line: "I want<br>to say I may<br>have seen my<br>son die this<br>morning." |                                     | in that to go back to the<br>previous page, readers<br>need to go to Navigate<br>in the Menu and choose<br>"Previous page<br>Backspace" in the<br>dropdown menu                                                                                                    |                                                                                 |                                                                                                    |                                                                                                    |                                                                                                    |
|--------------------------------------|----------------------------------------------------------------------------------------------------|-------------------------------------|----------------------------------------------------------------------------------------------------|---------------------------------------------------------------------------------|----------------------------------------------------------------------------------------------------|----------------------------------------------------------------------------------------------------|----------------------------------------------------------------------------------------------------|
| Clicking,<br>instead, on<br>"Yes"    | Takes readers<br>to the lexia,<br>"yes"                                                                                      | Follows the 3 <sup>rd</sup> Edition | Deviates from the 3 <sup>rd</sup> and<br>4 <sup>th</sup> Editions in that the<br>"yes" and "no" options<br>are eliminated. To follow<br>the hyperlink from "yes",<br>readers need to go to<br>Storyspace in the Menu<br>to "Browse Links". "yes"<br>is listed as a "Path" with<br>a "Destination" of "yes"<br>with a "Guard Field" of<br>"yeslhear". Readers<br>choose "yes" and then<br>click on "Follow Link" | Follows the 3 <sup>rd</sup> and 4 <sup>th</sup><br>Editions                     | Follows the 3 <sup>rd</sup> , 4 <sup>th</sup> ,<br>10 <sup>th</sup> Editions                       | Follows the 3 <sup>rd</sup> , 4 <sup>th</sup> , 10 <sup>th</sup><br>and 11 <sup>th</sup> Editions                | The migration to the<br>Windows operating<br>system eliminated the<br>"Yes" and "No"<br>options on the<br>interface, which<br>resulted in the<br>obfuscation of the<br>possible paths readers<br>could take. How would<br>readers know how to<br>answer the question<br>without seeing the<br>multiple possibilities? |
| Clicking on<br>"Lolly"               | Takes readers<br>to the lexia,<br>"Lolly"                                                                                    | Follows the 3 <sup>rd</sup> Edition | Follows the 3 <sup>rd</sup> and 4 <sup>th</sup><br>Editions                                                                                                    | Follows the 3 <sup>rd</sup> , 4 <sup>th</sup> , and 7 <sup>th</sup> Editions    | Follows the 3 <sup>rd</sup> , 4 <sup>th</sup> ,<br>7 <sup>th</sup> , and 10 <sup>th</sup> Editions | Follows the 3 <sup>rd</sup> , 4 <sup>th</sup> , 7 <sup>th</sup> , 10 <sup>th</sup> and 11 <sup>th</sup> Editions |                                                                                                    |
| Clicking on<br>"Lolita"              | Takes readers<br>to the lexia,<br>"Lolly2"                                                                                   | Follows the 3 <sup>rd</sup> Edition | Follows the 3 <sup>rd</sup> and 4 <sup>th</sup><br>Editions                                                                                                    | Follows the 3 <sup>rd</sup> , 4 <sup>th</sup> , and 7 <sup>th</sup> Editions    | Follows the 3 <sup>rd</sup> , 4 <sup>th</sup> , 7 <sup>th</sup> , and 10 <sup>th</sup> Editions    | Follows the 3 <sup>rd</sup> , 4 <sup>th</sup> , 7 <sup>th</sup> , 10 <sup>th</sup> and 11 <sup>th</sup> Editions |                                                                                                    |
| Clicking on<br>"mothers"             | Takes readers<br>to the lexia,<br>"Lolly3"                                                                                   | Follows the 3 <sup>rd</sup> Edition | Follows the 3 <sup>rd</sup> and 4 <sup>th</sup><br>Editions                                                                                                    | Follows the 3 <sup>rd</sup> , 4 <sup>th</sup> , and 7 <sup>th</sup> Editions    | Follows the 3 <sup>rd</sup> , 4 <sup>th</sup> , 7 <sup>th</sup> , and 10 <sup>th</sup> Editions    | Follows the 3 <sup>rd</sup> , 4 <sup>th</sup> , 7 <sup>th</sup> , 10 <sup>th</sup> and 11 <sup>th</sup> Editions |                                                                                                    |
| Clicking on<br>"friends"             | Takes readers<br>to the lexia,<br>"Wouldn't<br>you"                                                                          | Follows the 3 <sup>rd</sup> Edition | Follows the 3 <sup>rd</sup> and 4 <sup>th</sup><br>Editions                                                                                                    | Follows the 3 <sup>rd</sup> , 4 <sup>th</sup> , and<br>7 <sup>th</sup> Editions | Follows the 3 <sup>rd</sup> , 4 <sup>th</sup> ,<br>7 <sup>th</sup> , and 10 <sup>th</sup> Editions | Follows the 3 <sup>rd</sup> , 4 <sup>th</sup> , 7 <sup>th</sup> , 10 <sup>th</sup> and 11 <sup>th</sup> Editions |                                                                                                    |
| Clicking on<br>"glasses"             | Takes readers<br>to the lexia,<br>"Dora"                                                                                     | Follows the 3 <sup>rd</sup> Edition | Follows the 3 <sup>rd</sup> and 4 <sup>th</sup><br>Editions                                                                                                    | Follows the 3 <sup>rd</sup> , 4 <sup>th</sup> , and 7 <sup>th</sup> Editions    | Follows the 3 <sup>rd</sup> , 4 <sup>th</sup> , 7 <sup>th</sup> , and 10 <sup>th</sup> Editions    | Follows the 3 <sup>rd</sup> , 4 <sup>th</sup> , 7 <sup>th</sup> , 10 <sup>th</sup> and 11 <sup>th</sup> Editions |                                                                                                    |
| Clicking on<br>"Zabriskie<br>Point"  | Takes readers<br>to the lexia,<br>"three"                                                                                    | Follows the 3 <sup>rd</sup> Edition | Follows the 3 <sup>rd</sup> and 4 <sup>th</sup><br>Editions                                                                                                    | Follows the 3 <sup>rd</sup> , 4 <sup>th</sup> , and 7 <sup>th</sup> Editions    | Follows the 3 <sup>rd</sup> , 4 <sup>th</sup> , 7 <sup>th</sup> , and 10 <sup>th</sup> Editions    | Follows the 3 <sup>rd</sup> , 4 <sup>th</sup> , 7 <sup>th</sup> , 10 <sup>th</sup> and 11 <sup>th</sup> Editions |                                                                                                    |
| Clicking on<br>"the other's<br>wife" | Takes readers<br>to the lexia,<br>"Lolly4"<br>This lexia<br>contains two<br>hyperlinks,                                      | Follows the 3 <sup>rd</sup> Edition | Deviates from the 3 <sup>rd</sup> and<br>4 <sup>th</sup> Editions in that all<br>words go to the lexia,<br>"Faulkner", and is<br>missing the hyperlinked<br>word, "poet". Readers<br>can still follow the links                                                                                                    | Follows the 3 <sup>rd</sup> and 4 <sup>th</sup><br>Editions                     | Follows the 7 <sup>th</sup><br>Edition                                                             | Follows the 7 <sup>th</sup> and 11 <sup>th</sup><br>Editions                                                     | We start to see the<br>way in which migration<br>has affected the work.<br>The move from the<br>Macintosh to the<br>Windows platform<br>introduces an error in                                                                                                    |

|             | which are        |                                     | through the paths mode.                         |                                                     |                                                         |                                                                           | the linking structure.                           |
|-------------|------------------|-------------------------------------|-------------------------------------------------|-----------------------------------------------------|---------------------------------------------------------|---------------------------------------------------------------------------|--------------------------------------------------|
|             | reflected in the |                                     |                                                 |                                                     |                                                         |                                                                           | The error is not found                           |
|             | "links" option   |                                     |                                                 |                                                     |                                                         |                                                                           | in the three editions                            |
|             | an the Teel      |                                     |                                                 |                                                     |                                                         |                                                                           | areated for the Classic                          |
|             | Dere the success |                                     |                                                 |                                                     |                                                         |                                                                           |                                                  |
|             | Bar: the word    |                                     |                                                 |                                                     |                                                         |                                                                           | operating system—that                            |
|             | "poet" goes      |                                     |                                                 |                                                     |                                                         |                                                                           | is, the 3 <sup>rd</sup> , 4rd, and               |
|             | to the lexia,    |                                     |                                                 |                                                     |                                                         |                                                                           | 10 <sup>m</sup> but shows up in                  |
|             | "published       |                                     |                                                 |                                                     |                                                         |                                                                           | the 11 <sup>th</sup> and 12 <sup>th</sup> , both |
|             | poet"; all       |                                     |                                                 |                                                     |                                                         |                                                                           | of which run on the                              |
|             | other words in   |                                     |                                                 |                                                     |                                                         |                                                                           | MacOS X 10.5 or                                  |
|             | the lexia takes  |                                     |                                                 |                                                     |                                                         |                                                                           | higher systems. That                             |
|             | readers to the   |                                     |                                                 |                                                     |                                                         |                                                                           | said, in the $7^{th}$ and $11^{th}$              |
|             | lexia,           |                                     |                                                 |                                                     |                                                         |                                                                           | Editions onward                                  |
|             | "Faulkner". It   |                                     |                                                 |                                                     |                                                         |                                                                           | readers can still access                         |
|             | is also          |                                     |                                                 |                                                     |                                                         |                                                                           | the missing link                                 |
|             | important to     |                                     |                                                 |                                                     |                                                         |                                                                           | through the "Browse                              |
|             | note that the    |                                     |                                                 |                                                     |                                                         |                                                                           | Links" function in the                           |
|             | names of the     |                                     |                                                 |                                                     |                                                         |                                                                           | the main menu; the                               |
|             | hyperlinked      |                                     |                                                 |                                                     |                                                         |                                                                           | 12 <sup>th</sup> (and the 13 <sup>th</sup> ).    |
|             | words in the     |                                     |                                                 |                                                     |                                                         |                                                                           | Readers of the 12 <sup>th</sup>                  |
|             | lexia are not    |                                     |                                                 |                                                     |                                                         |                                                                           | Edition accustomed to                            |
|             | always the       |                                     |                                                 |                                                     |                                                         |                                                                           | the Tool Bar found in                            |
|             | same as the      |                                     |                                                 |                                                     |                                                         |                                                                           | previous Macintosh                               |
|             | hyperlinked      |                                     |                                                 |                                                     |                                                         |                                                                           | editions of the work                             |
|             | word in the      |                                     |                                                 |                                                     |                                                         |                                                                           | may not have readily                             |
|             | "links"          |                                     |                                                 |                                                     |                                                         |                                                                           | known to go to the                               |
|             | option—          |                                     |                                                 |                                                     |                                                         |                                                                           | main menu to browse                              |
|             | "poet" for       |                                     |                                                 |                                                     |                                                         |                                                                           | links                                            |
|             |                  |                                     |                                                 |                                                     |                                                         |                                                                           |                                                  |
|             | listed as        |                                     |                                                 |                                                     |                                                         |                                                                           | An example of a lost                             |
|             | "pootoss" in     |                                     |                                                 |                                                     |                                                         |                                                                           | Link                                             |
|             | the "links"      |                                     |                                                 |                                                     |                                                         |                                                                           | IIIIK                                            |
|             | une links        |                                     |                                                 |                                                     |                                                         |                                                                           |                                                  |
|             | option on the    |                                     |                                                 |                                                     |                                                         |                                                                           |                                                  |
|             | Tool Bar         |                                     | E II ard Lath                                   |                                                     | E II ord ath                                            |                                                                           |                                                  |
| Clicking on | lakes readers    | Follows the 3 <sup>rd</sup> Edition | Follows the 3 <sup>rd</sup> and 4 <sup>rd</sup> | Follows the 3 <sup>rd</sup> , 4 <sup>rr</sup> , and | Follows the 3 <sup>rd</sup> , 4 <sup>rd</sup> ,         | Follows the 3 <sup>rd</sup> , 4 <sup>rd</sup> , 7 <sup>rd</sup> ,         |                                                  |
| "husband"   | to the lexia,    |                                     | Editions                                        | 7 <sup>th</sup> Editions                            | 7 <sup>th</sup> , and 10 <sup>th</sup> Editions         | 10 <sup>™</sup> and 11 <sup>™</sup> Editions                              |                                                  |
|             | "Faulkner"       |                                     |                                                 |                                                     |                                                         |                                                                           |                                                  |
| Clicking on | Takes readers    | Follows the 3 <sup>rd</sup> Edition | Follows the 3 <sup>rd</sup> and 4 <sup>th</sup> | Follows the $3^{rd}$ , $4^{th}$ , and               | Deviates from the                                       | Deviates from the 3 <sup>rd</sup> ,                                       | In the migration from                            |
| "smile"     | to the lexia,    |                                     | Editions                                        | 7 <sup>th</sup> Editions                            | 3 <sup>rd</sup> , 4 <sup>th</sup> , and 7 <sup>th</sup> | 4 <sup>th</sup> , 7 <sup>th</sup> , 10 <sup>th</sup> and 11 <sup>th</sup> | the Classic operating                            |
|             | "she wasn't      |                                     |                                                 |                                                     | Editions. It shows all                                  | Editions in that all of the                                               | system results in a                              |
|             | sure".           |                                     |                                                 |                                                     | three hyperlinked                                       | words in the lexia go to                                                  | variation: The                                   |
|             |                  |                                     |                                                 |                                                     | words in the "links"                                    | "remoulade"                                                               | hyperlinks listed in the                         |
|             | This lexia       |                                     |                                                 |                                                     | option on the Tool                                      |                                                                           | "links" option on the                            |
|             | contains a       |                                     |                                                 |                                                     | Bar, but "Wert's                                        |                                                                           | Tool Bar are lost; in the                        |
|             | total of four    |                                     |                                                 |                                                     | contention" and                                         |                                                                           | migration from the CD-                           |
|             | hyperlinks.      |                                     |                                                 |                                                     | "devil's titty" go to                                   |                                                                           | ROM to USB Stick                                 |
|             | Three are        |                                     |                                                 |                                                     | "remoulade"                                             |                                                                           | another error is                                 |
|             | hyperlinked      |                                     |                                                 |                                                     | instead of "yes2"                                       |                                                                           | introduced: All words                            |
|             | words/phrases    |                                     |                                                 |                                                     | and "Olympia",                                          |                                                                           | are hyperlinked to the                           |

|                         | found in the<br>"links" option<br>on the Tool<br>Bar: "Wert's<br>contention"<br>goes to "yes<br>2", "Devil's<br>titty" goes to<br>"Olympia";<br>and "Lolly"<br>goes to<br>"remoulade".<br>The 4 <sup>th</sup> is the<br>word,<br>"nipple",<br>hyperlinked in<br>the lexia,<br>which takes<br>readers to the<br>lexia,<br>"Olympia" |                                     |                                                                                                    |                                                                                 | respectively.<br>"nipple" does go to<br>the lexia,<br>"Olympia", like the<br>3 <sup>rd</sup> and 4 <sup>th</sup> Editions |                                                                                                    | same word,<br>"remoulade"<br>An example of dead<br>and wrong links                                                                                                    |
|-------------------------|----------------------------------------------------------------------------------------------------|-------------------------------------|----------------------------------------------------------------------------------------------------|---------------------------------------------------------------------------------|----------------------------------------------------------------------------------------------------|----------------------------------------------------------------------------------------------------|----------------------------------------------------------------------------------------------------|
| Clicking on<br>"She"    | Takes readers<br>to the lexia,<br>"remoulade"<br>This lexia lists<br>four<br>hyperlinked<br>words and<br>phrases in the<br>"links" option<br>on the Tool<br>Bar; three of<br>these are also<br>hyperlinked<br>words in the<br>lexia                                                                                                | Follows the 3 <sup>rd</sup> Edition | Deviates from 3 <sup>rd</sup> and 4 <sup>th</sup><br>Editions. It shows all four<br>hyperlinked words and<br>phrases in the paths<br>mode in the Storyspace<br>item in the menu, but all<br>words in the lexia are<br>hyperlinked to the same<br>lexia, "out law" | Follows the 3 <sup>rd</sup> and 4 <sup>th</sup><br>Editions                     | Follows the 7 <sup>th</sup><br>Edition                                                                                    | Follows the 7 <sup>th</sup> and 11 <sup>th</sup><br>Editions                                                     | In the migration from<br>the Macintosh Classic<br>operating system to<br>the Windows platform<br>hyperlinks were lost.<br>This error was<br>maintained in the 11 <sup>th</sup><br>and 12 <sup>th</sup> Editions.<br>Readers of the 12 <sup>th</sup><br>Edition accustomed to<br>the Tool Bar found in<br>previous Macintosh<br>editions of the work<br>may not have readily<br>known to go to the<br>main menu to browse<br>links |
| Clicking on<br>"father" | Takes readers<br>to the lexia,<br>"out law"                                                                                                    | Follows the 3 <sup>rd</sup> Edition | Follows the 3 <sup>rd</sup> and 4 <sup>th</sup><br>Editions                                                                                                    | Follows the 3 <sup>rd</sup> , 4 <sup>th</sup> , and 7 <sup>th</sup> Editions    | Follows the 3 <sup>rd</sup> , 4 <sup>th</sup> , 7 <sup>th</sup> , and 10 <sup>th</sup> Editions                           | Follows the 3 <sup>rd</sup> , 4 <sup>th</sup> , 7 <sup>th</sup> , 10 <sup>th</sup> and 11 <sup>th</sup> Editions |                                                                                                    |
| Clicking on<br>"Lolly"  | Takes readers<br>to the lexia,<br>"pillars"                                                                                                    | Follows the 3 <sup>rd</sup> Edition | Follows the 3 <sup>rd</sup> and 4 <sup>th</sup><br>Editions                                                                                                    | Follows the 3 <sup>rd</sup> , 4 <sup>th</sup> , and 7 <sup>th</sup> Editions    | Follows the 3 <sup>rd</sup> , 4 <sup>th</sup> , 7 <sup>th</sup> , and 10 <sup>th</sup> Editions                           | Follows the 3 <sup>rd</sup> , 4 <sup>th</sup> , 7 <sup>th</sup> , 10 <sup>th</sup> and 11 <sup>th</sup> Editions |                                                                                                    |
| Clicking on<br>"memory" | Takes readers<br>to the lexia,<br>"Gunslinger"                                                                                                    | Follows the 3 <sup>rd</sup> Edition | Follows the 3 <sup>rd</sup> and 4 <sup>th</sup><br>Editions                                                                                                    | Follows the 3 <sup>rd</sup> , 4 <sup>th</sup> , and<br>7 <sup>th</sup> Editions | Follows the 3 <sup>rd</sup> , 4 <sup>th</sup> ,<br>7 <sup>th</sup> , and 10 <sup>th</sup> Editions                        | Follows the 3 <sup>rd</sup> , 4 <sup>th</sup> , 7 <sup>th</sup> , 10 <sup>th</sup> and 11 <sup>th</sup> Editions |                                                                                                    |
| Clicking on<br>"rifle"  | Takes readers<br>to the lexia,                                                                                                    | Follows the 3 <sup>rd</sup> Edition | Follows the 3 <sup>rd</sup> and 4 <sup>th</sup><br>Editions                                                                                                    | Follows the 3 <sup>rd</sup> , 4 <sup>th</sup> , and 7 <sup>th</sup> Editions    | Follows the 3 <sup>rd</sup> , 4 <sup>th</sup> ,<br>7 <sup>th</sup> , and 10 <sup>th</sup> Editions                        | Follows the 3 <sup>rd</sup> , 4 <sup>th</sup> , 7 <sup>th</sup> , 10 <sup>th</sup> and 11 <sup>th</sup> Editions |                                                                                                    |

| , The migration to the               |
|--------------------------------------|
| USB Stick resulted in                |
| ords the loss of hyperlinks          |
| to all but one lexia,                |
| les. "Canterbury Tales".             |
| Readers of the 12 <sup>th</sup>      |
| Edition accustomed to                |
| the Tool Bar found in                |
| previous Macintosh                   |
| editions of the work                 |
| may not have readily                 |
| known to go to the                   |
| main menu to browse                  |
| links                                |
|                                      |
|                                      |
| An example of a                      |
| missing link.                        |
| Ŭ                                    |
|                                      |
|                                      |
|                                      |
|                                      |
|                                      |
|                                      |
|                                      |
|                                      |
|                                      |
| In the migration from                |
| Macintosh to Windows                 |
| an error was                         |
| ed. introduced. Another              |
| e was introduced with                |
| the migration from CD-               |
| ROM to USB Stick, two                |
| hyperlinks available in              |
| the "links" option on                |
| the Tool Bar were lost               |
| additionally, readers of             |
| the 12 <sup>th</sup> Edition         |
| accustomed to the                    |
| Tool Bar found in                    |
| previous Macintosh                   |
| editions of the work                 |
| may not have readily                 |
| known to go to the                   |
| main menu to browse                  |
| links                                |
| rd<br>vce<br>Fa<br>۶٬۰<br>h<br>y Iki |

|                               | to "I call<br>Lolly". Note<br>that unlike the<br>other paths<br>listed in the<br>Tool Bar, this<br>one has no<br>word in the<br>lexia to click to<br>get from<br>"secret Lolly2"<br>to "I call<br>Lolly". The<br>only way to<br>follow this<br>path is<br>through the<br>Tool Bar |                                     |                                                             |                                                                              |                                                                                                 |                                                                                                    | An example of dead<br>links |
|-------------------------------|----------------------------------------------------------------------------------------------------|-------------------------------------|-------------------------------------------------------------|------------------------------------------------------------------------------|-------------------------------------------------------------------------------------------------|----------------------------------------------------------------------------------------------------|-----------------------------|
| Clicking on<br>"what's"       | Takes readers<br>to the lexia,<br>"Horrors of<br>Acron 7"                                                                                                    | Follows the 3 <sup>rd</sup> Edition | Follows the 3 <sup>rd</sup> and 4 <sup>th</sup><br>Editions | Follows the 3 <sup>rd</sup> , 4 <sup>th</sup> , and 7 <sup>th</sup> Editions | Follows the 3 <sup>rd</sup> , 4 <sup>th</sup> , 7 <sup>th</sup> , and 10 <sup>th</sup> Editions | Follows the 3 <sup>rd</sup> , 4 <sup>th</sup> , 7 <sup>th</sup> , 10 <sup>th</sup> and 11 <sup>th</sup> Editions    |                             |
| Clicking on<br>the "banger"   | Takes readers<br>to the lexia,<br>"The Friar's<br>Eye"                                                                                                    | Follows the 3 <sup>rd</sup> Edition | Follows the 3 <sup>rd</sup> and 4 <sup>th</sup><br>Editions | Follows the 3 <sup>rd</sup> , 4 <sup>th</sup> , and 7 <sup>th</sup> Editions | Follows the 3 <sup>rd</sup> , 4 <sup>th</sup> , 7 <sup>th</sup> , and 10 <sup>th</sup> Editions | Follows the 3 <sup>rd</sup> , 4 <sup>th</sup> , 7 <sup>th</sup> ,<br>10 <sup>th</sup> and 11 <sup>th</sup> Editions |                             |
| Clicking on<br>the "crucifix" | Takes readers<br>to the lexia,<br>"work in<br>progress"                                                                                                    | Follows the 3 <sup>rd</sup> Edition | Follows the 3 <sup>rd</sup> and 4 <sup>th</sup><br>Editions | Follows the 3 <sup>rd</sup> , 4 <sup>th</sup> , and 7 <sup>th</sup> Editions | Follows the 3 <sup>rd</sup> , 4 <sup>th</sup> , 7 <sup>th</sup> , and 10 <sup>th</sup> Editions | Follows the 3 <sup>rd</sup> , 4 <sup>th</sup> , 7 <sup>th</sup> , 10 <sup>th</sup> and 11 <sup>th</sup> Editions    |                             |
| Clicking on<br>"simple"       | Takes readers<br>back to the 1 <sup>st</sup><br>lexia readers<br>encountered,<br>"begin"                                                                                                    | Follows the 3 <sup>rd</sup> Edition | Follows the 3 <sup>rd</sup> and 4 <sup>th</sup><br>Editions | Follows the 3 <sup>rd</sup> , 4 <sup>th</sup> , and 7 <sup>th</sup> Editions | Follows the 3 <sup>rd</sup> , 4 <sup>th</sup> , 7 <sup>th</sup> , and 10 <sup>th</sup> Editions | Follows the 3 <sup>rd</sup> , 4 <sup>th</sup> , 7 <sup>th</sup> ,<br>10 <sup>th</sup> and 11 <sup>th</sup> Editions |                             |
| Clicking on<br>"poetry"       | Takes readers<br>to the lexia,<br>"poetry"                                                                                                    | Follows the 3 <sup>rd</sup> Edition | Follows the 3 <sup>rd</sup> and 4 <sup>th</sup><br>Editions | Follows the 3 <sup>rd</sup> , 4 <sup>th</sup> , and 7 <sup>th</sup> Editions | Follows the 3 <sup>rd</sup> , 4 <sup>th</sup> , 7 <sup>th</sup> , and 10 <sup>th</sup> Editions | Follows the 3 <sup>rd</sup> , 4 <sup>th</sup> , 7 <sup>th</sup> , 10 <sup>th</sup> and 11 <sup>th</sup> Editions    |                             |
| Clicking on<br>"smile"        | Takes readers<br>to the lexia,<br>"she"                                                                                                    | Follows the 3 <sup>rd</sup> Edition | Follows the 3 <sup>rd</sup> and 4 <sup>th</sup><br>Editions | Follows the 3 <sup>rd</sup> , 4 <sup>th</sup> , and 7 <sup>th</sup> Editions | Follows the 3 <sup>rd</sup> , 4 <sup>th</sup> , 7 <sup>th</sup> , and 10 <sup>th</sup> Editions | Follows the 3 <sup>rd</sup> , 4 <sup>th</sup> , 7 <sup>th</sup> , 10 <sup>th</sup> and 11 <sup>th</sup> Editions    |                             |
|                               | There are<br>three<br>hyperlinked<br>words and<br>phrases in the<br>"links" option<br>on the Tool                                                                                                    |                                     |                                                             |                                                                              |                                                                                                 |                                                                                                    |                             |

|                           | Bar: "yes"<br>goes to "her<br>hand", "her<br>name" goes to<br>"Nausicaa2",<br>and "poetry"<br>goes to<br>"everything<br>rhymes". All<br>words in the<br>lexia however,<br>are<br>hyperlinked to<br>the lexia,<br>"everything                                                                                                    |                                     |                                                             |                                                                                 |                                                                                                 |                                                                                                    |                                                                                                    |
|---------------------------|----------------------------------------------------------------------------------------------------|-------------------------------------|-------------------------------------------------------------|---------------------------------------------------------------------------------|-------------------------------------------------------------------------------------------------|----------------------------------------------------------------------------------------------------|----------------------------------------------------------------------------------------------------|
| Clicking on<br>"Nausicaa" | rhymes"<br>Takes readers<br>to the lexia,<br>"everything<br>rhymes"<br>This lexia<br>contains four<br>hyperlinks in<br>the Path in the<br>Tool Bar:<br>"brown" goes<br>to "brown";<br>"her touch"<br>goes to "white<br>dress";<br>"ceremony"<br>goes to "I<br>love"; and<br>"f/b" goes to<br>"I had a wife".<br>The lexia<br>contains two<br>hyperlinks: the<br>word "brown"<br>goes to<br>"brown", but<br>all other words<br>go to "I had a<br>wife" | Follows the 3 <sup>rd</sup> Edition | Follows the 3 <sup>rd</sup> and 4 <sup>th</sup><br>Editions | Follows the 3 <sup>rd</sup> , 4 <sup>th</sup> , and<br>7 <sup>th</sup> Editions | Follows the 3 <sup>rd</sup> , 4 <sup>th</sup> , 7 <sup>th</sup> , and 10 <sup>th</sup> Editions | Deviates from the other<br>editions in that all<br>words, including<br>"brown", go to "I had a<br>wife"          | In the migration from<br>CD-ROM to USB Stick<br>Edition, the second<br>hyperlinked word in<br>the lexia was lost,<br>making the link go to<br>the wrong lexia.<br>Additionally, readers of<br>the 12 <sup>th</sup> Edition<br>accustomed to the<br>Tool Bar found in<br>previous Macintosh<br>editions of the work<br>may not have readily<br>known to go to the<br>main menu to browse<br>links |
| Clicking on<br>"ice"      | Takes readers<br>to the lexia, "I<br>had a wife"                                                                                                    | Follows the 3 <sup>rd</sup> Edition | Follows the 3 <sup>rd</sup> and 4 <sup>th</sup><br>Editions | Follows the 3 <sup>rd</sup> , 4 <sup>th</sup> , and 7 <sup>th</sup> Editions    | Follows the 3 <sup>rd</sup> , 4 <sup>th</sup> , 7 <sup>th</sup> , and 10 <sup>th</sup> Editions | Follows the 3 <sup>rd</sup> , 4 <sup>th</sup> , 7 <sup>th</sup> , 10 <sup>th</sup> and 11 <sup>th</sup> Editions |                                                                                                    |
| Clicking on               | Takes readers                                                                                                    | Follows the 3 <sup>rd</sup> Edition | Follows the 3 <sup>rd</sup> and 4 <sup>th</sup>             | Follows the 3 <sup>rd</sup> , 4 <sup>th</sup> , and                             | Follows the 3 <sup>rd</sup> , 4 <sup>th</sup> ,                                                 | Follows the 3 <sup>rd</sup> , 4 <sup>th</sup> , 7 <sup>th</sup> ,                                                |                                                                                                    |

| "wife"                    | to the lexia,<br>"white dress"                           |                                     | Editions                                                    | 7 <sup>th</sup> Editions                                                     | 7 <sup>th</sup> , and 10 <sup>th</sup> Editions                                                 | 10 <sup>th</sup> and 11 <sup>th</sup> Editions                                                                   |  |
|---------------------------|----------------------------------------------------------|-------------------------------------|-------------------------------------------------------------|------------------------------------------------------------------------------|-------------------------------------------------------------------------------------------------|----------------------------------------------------------------------------------------------------|--|
| Clicking on<br>"moon"     | Takes readers<br>to the lexia,<br>"intimate<br>promises" | Follows the 3 <sup>rd</sup> Edition | Follows the 3 <sup>rd</sup> and 4 <sup>th</sup><br>Editions | Follows the 3 <sup>rd</sup> , 4 <sup>th</sup> , and 7 <sup>th</sup> Editions | Follows the 3 <sup>rd</sup> , 4 <sup>th</sup> , 7 <sup>th</sup> , and 10 <sup>th</sup> Editions | Follows the 3 <sup>rd</sup> , 4 <sup>th</sup> , 7 <sup>th</sup> , 10 <sup>th</sup> and 11 <sup>th</sup> Editions |  |
| Clicking on<br>"lovers"   | Takes readers<br>to the lexia,<br>"speak<br>memory"      | Follows the 3 <sup>rd</sup> Edition | Follows the 3 <sup>rd</sup> and 4 <sup>th</sup><br>Editions | Follows the 3 <sup>rd</sup> , 4 <sup>th</sup> , and 7 <sup>th</sup> Editions | Follows the 3 <sup>rd</sup> , 4 <sup>th</sup> , 7 <sup>th</sup> , and 10 <sup>th</sup> Editions | Follows the 3 <sup>rd</sup> , 4 <sup>th</sup> , 7 <sup>th</sup> , 10 <sup>th</sup> and 11 <sup>th</sup> Editions |  |
| Clicking on<br>"machines" | Takes readers<br>to the lexia,<br>"winter"               | Follows the 3 <sup>rd</sup> Edition | Follows the 3 <sup>rd</sup> and 4 <sup>th</sup><br>Editions | Follows the 3 <sup>rd</sup> , 4 <sup>th</sup> , and 7 <sup>th</sup> Editions | Follows the 3 <sup>rd</sup> , 4 <sup>th</sup> , 7 <sup>th</sup> , and 10 <sup>th</sup> Editions | Follows the 3 <sup>rd</sup> , 4 <sup>th</sup> , 7 <sup>th</sup> , 10 <sup>th</sup> and 11 <sup>th</sup> Editions |  |
| Clicking on<br>"winter"   | Takes readers<br>to the lexia,<br>"poetry"               | Follows the 3 <sup>rd</sup> Edition | Follows the 3 <sup>rd</sup> and 4 <sup>th</sup><br>Editions | Follows the 3 <sup>rd</sup> , 4 <sup>th</sup> , and 7 <sup>th</sup> Editions | Follows the 3 <sup>rd</sup> , 4 <sup>th</sup> , 7 <sup>th</sup> , and 10 <sup>th</sup> Editions | Follows the 3 <sup>rd</sup> , 4 <sup>th</sup> , 7 <sup>th</sup> , 10 <sup>th</sup> and 11 <sup>th</sup> Editions |  |
| Clicking on<br>"mastodon" | Takes readers<br>to the lexia,<br>"winter2"              | Follows the 3 <sup>rd</sup> Edition | Follows the 3 <sup>rd</sup> and 4 <sup>th</sup><br>Editions | Follows the 3 <sup>rd</sup> , 4 <sup>th</sup> , and 7 <sup>th</sup> Editions | Follows the 3 <sup>rd</sup> , 4 <sup>th</sup> , 7 <sup>th</sup> , and 10 <sup>th</sup> Editions | Follows the 3 <sup>rd</sup> , 4 <sup>th</sup> , 7 <sup>th</sup> , 10 <sup>th</sup> and 11 <sup>th</sup> Editions |  |